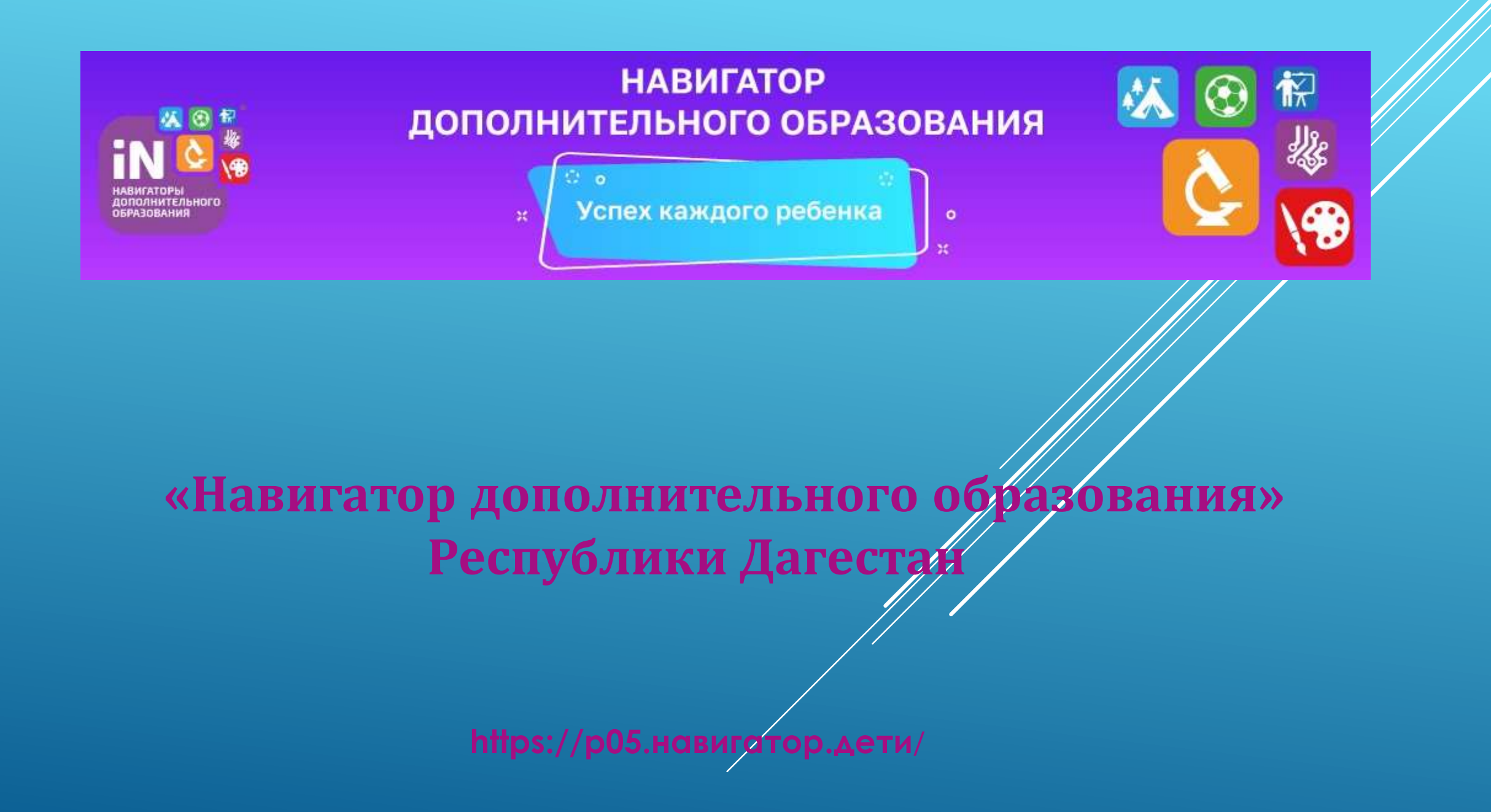

## КАК ЗАПИСАТЬ РЕБЁНКА В КРУЖКИ И СЕКЦИИ ЧЕРЕЗ ГОСУСЛУГИ В НЕСКОЛЬКО КЛИКОВ

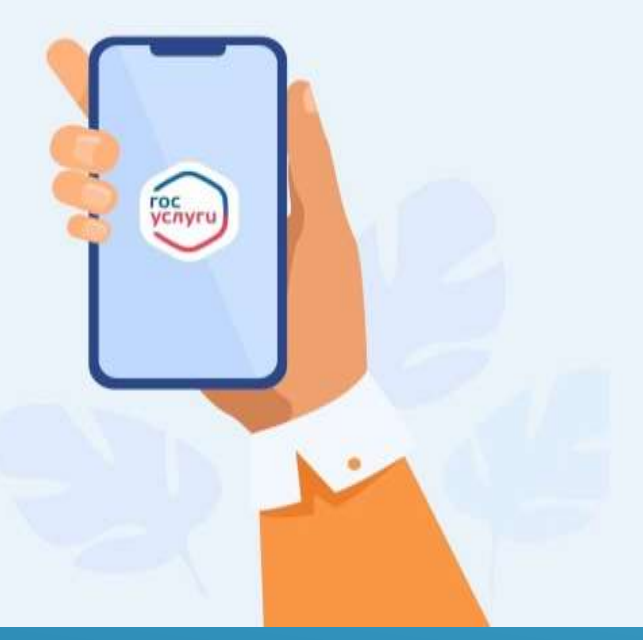

| <br>≡ госуслуги       | ФИ                     |
|-----------------------|------------------------|
|                       | О Госуслуги и<br>Алиса |
| 용 Введите запрос      | >                      |
| Запись к врачу Единое | пособие                |
| Кружки детям          |                        |
| Электронный дневник   |                        |
| Многодетность         |                        |
| Уведомления и пла     | тежи                   |
| Все уведомления       |                        |

## × госуслуги

Гражданам

Имя, фамилия родителя

Профиль

Уведомления

Услуги

Документы

Заявления

Платежи

Помощь

Q Поиск

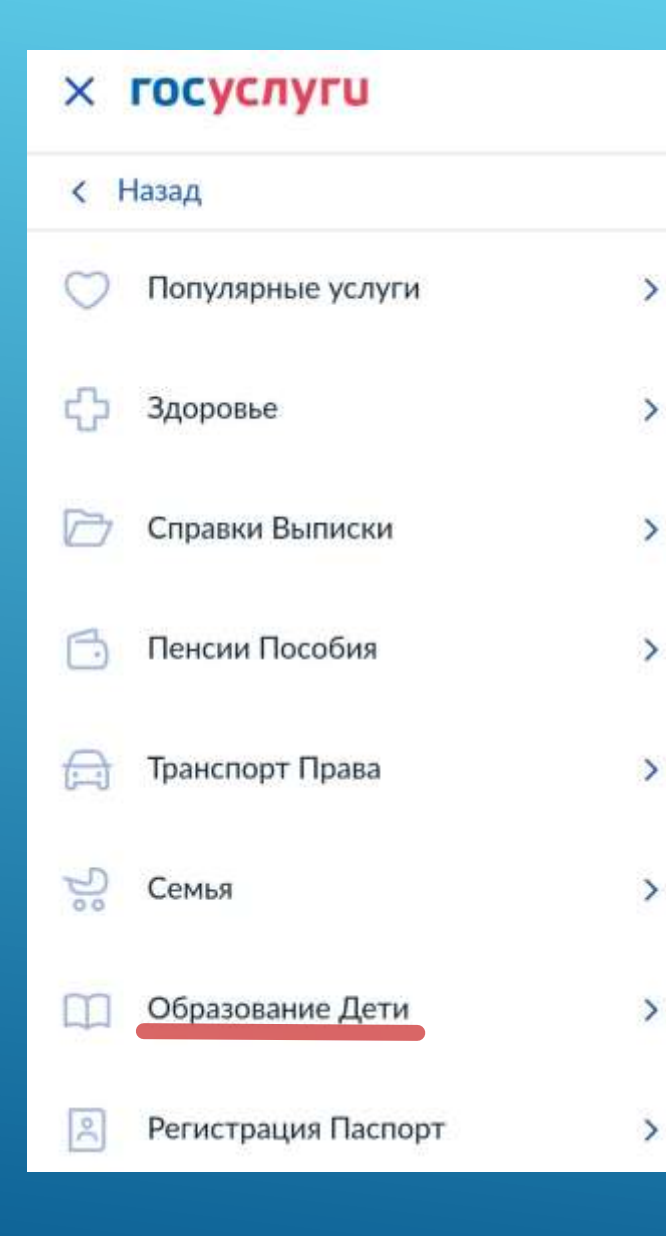

#### < Назад

#### Образование Дети

#### Образование

Запись на программу дополнительного образования

Запись ребёнка в детский сад

Получение доступа к региональному электронному дневнику

Поступление в вуз

Приём на обучение по программам среднего профессионального образования

Показать все

Информация об успеваемости вашего ребёнка Документы ребёнка

#### **Ξ** госуслуги

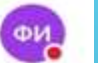

## Запись на программу дополнительного образования

Найдите подходящую программу и запишите ребёнка на обучение

Для записи нужен сертификат дополнительного образования. Его выдают детям от 5 до 17 лет включительно, проживающим в муниципалитетах, где внедрили такую систему оплаты

Если у ребёнка нет сертификата, при получении услуги он будет выпущен автоматически

Ответьте на несколько вопросов и узнайте, что делать дальше

Начать

## **Ξ** госуслуги

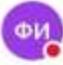

#### < Назад

В каком регионе вы хотите выбрать кружок?

#### Регион

Республика Дагестан

Нет нужного региона в списке? Если вашего региона нет в списке, запишитесь напрямую через образовательную организацию или официальный сайт региона

#### Продолжить

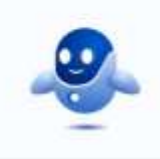

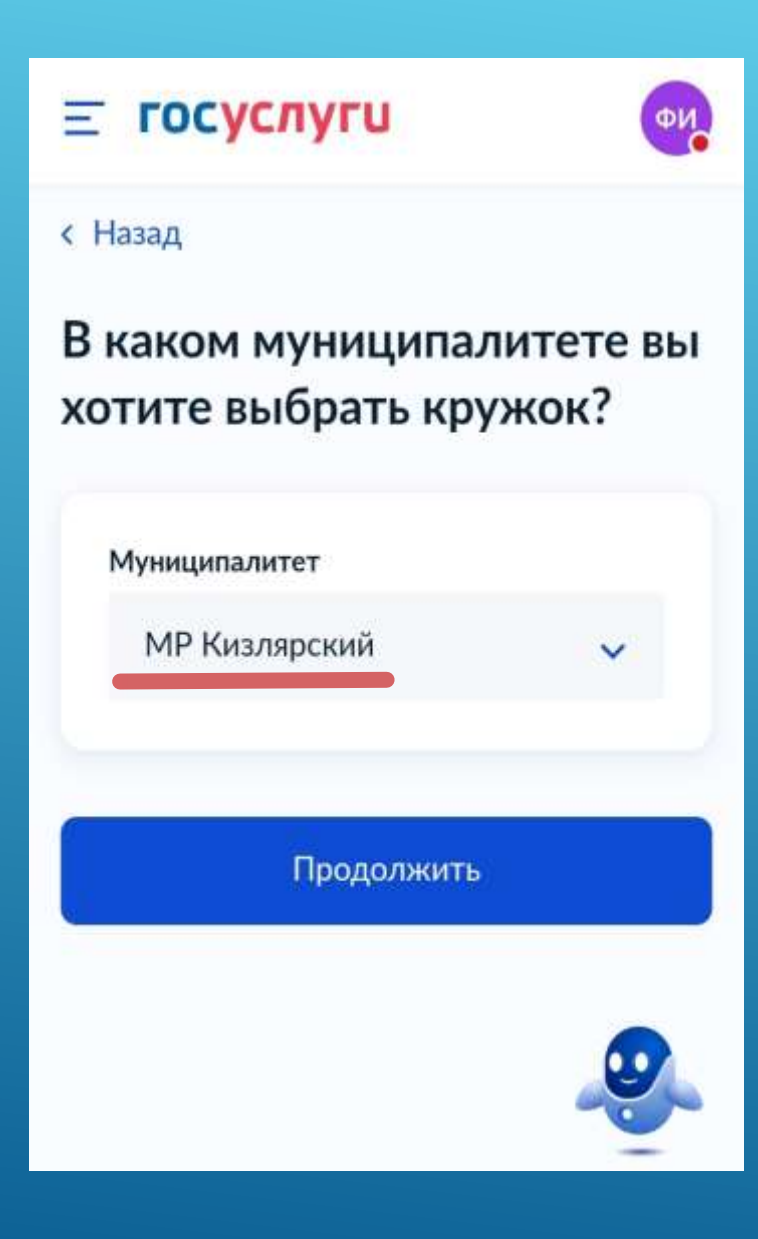

| <b>Ξ госуслуги</b>                         | ФИ           |
|--------------------------------------------|--------------|
| < Назад                                    |              |
| В каком учебном год<br>ребёнок начнёт обуч | цу<br>чение? |
| Текущий 2024/25                            | >            |
| Следующий 2025/26                          | >            |
|                                            |              |
|                                            |              |
|                                            | 2            |

## **Ξ** госуслуги

## ФИ

## Что нужно для подачи заявления

- Данные свидетельства о рождении ребёнка
- СНИЛС ребёнка

#### Способ оплаты

Программы бывают бесплатные, оплатой сертификатом и с оплатой из личных средств

Если сертификата нет, он выпускается автоматически в процессе записи на портале. Как оплачивается обучение

#### Что дальше

#### **Ξ** госуслуги

• СНИЛС ребёнка

#### Способ оплаты

Программы бывают бесплатные, оплатой сертификатом и с оплатой из личных средств

ФИ

Если сертификата нет, он выпускается автоматически в процессе записи на портале. Как оплачивается обучение

#### Что дальше

После рассмотрения заявления организатором кружка в личный кабинет будет направлен договор об обучении

Если организатору потребуется что-то уточнить, он отправит запрос в личный кабинет, либо свяжется с вами по телефону или электронной почте

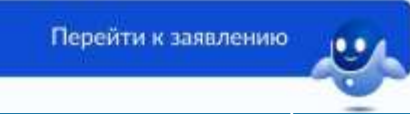

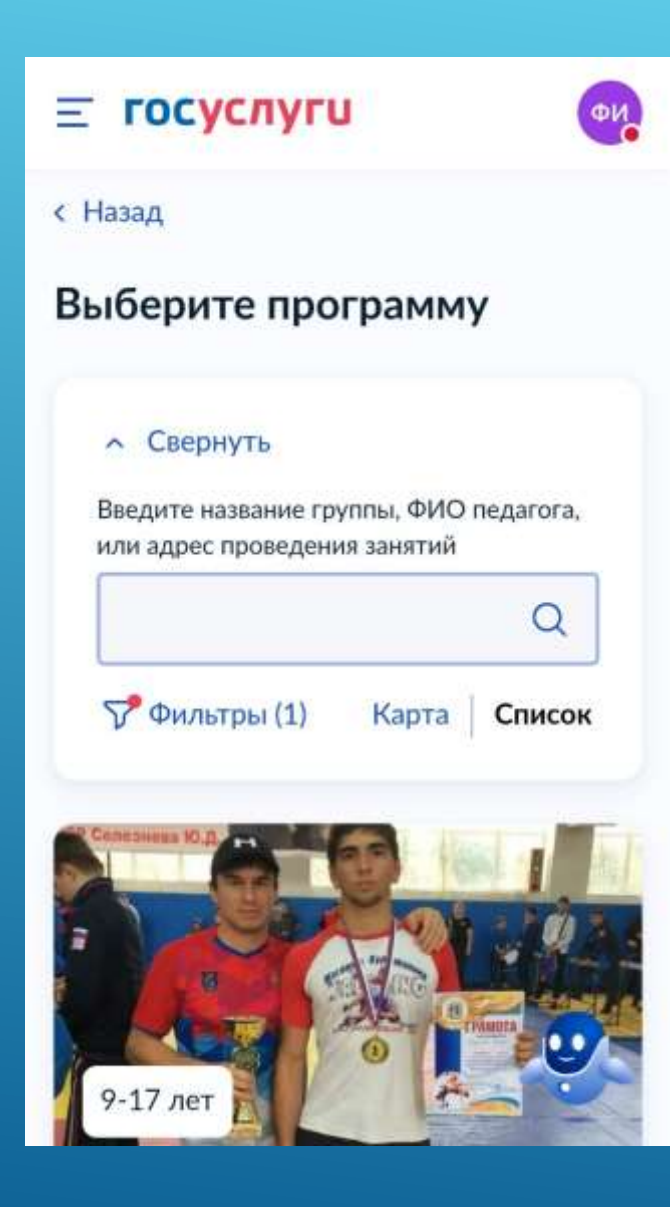

| <ul> <li>Свернуть</li> </ul>                                      |                       |
|-------------------------------------------------------------------|-----------------------|
| Введите название группы,<br>или адрес проведения заня             | ФИО педагога,<br>атий |
| Улыбочка                                                          | ×                     |
| 💎 Фильтры (2) Ка                                                  | рта Список            |
|                                                                   | A ()                  |
| 7-15 лет                                                          |                       |
| 7-15 лет<br>Улыбочка»                                             |                       |
| 7-15 лет<br>У <b>ЛЫбочка»</b><br>МБУ ДО «Дом детского             | о творчестр           |
| -15 лет<br>Улыбочка»<br>ИБУ ДО «Дом детского<br>излярского района | о творчестю           |

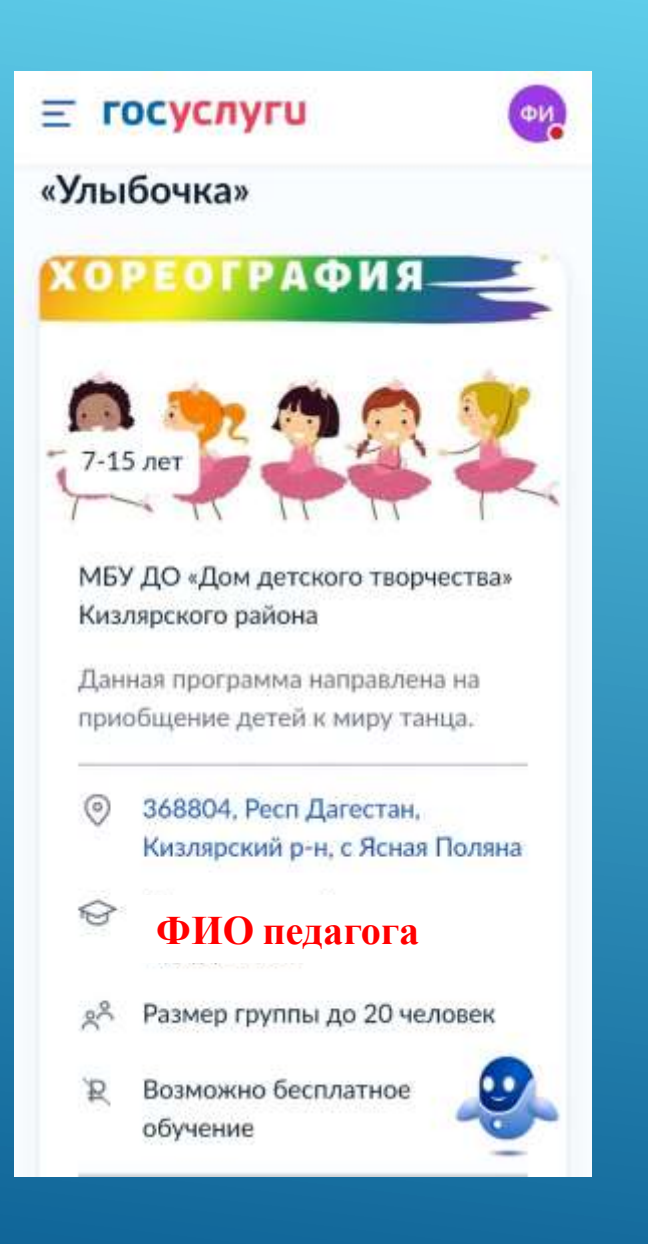

# **Ξ** госуслуги ФИ Выберите группу обучения «Улыбочка» Свернуть Введите ФИО педагога, название группы Q **У** Фильтры ~ Группа № 1 ФИО педагога , 7-15 лет (артикул 48674) Группа № 2 З.Н. ФИО педагога , 7-15 лет (anTUW/ 18677)

## **Ξ госуслуги**

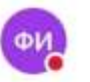

#### ФИО педагога

Место проведения занятий 368804, Респ Дагестан, Кизлярский р-н, с Ясная Поляна

Период обучения 02.09.2024 - 31.05.2025 (144 часа)

Расписание занятий ср. 13:00 — 14:45; пт. 13:00 — 14:45

Возраст учащихся от 7 до 15 лет

План приема

до 20 человек

Доступные способы оплаты Бесплатно

Записаться в эту группу

**Ξ** госуслуги

# Когда планируете начать обучение?

«Улыбочка», Группа № 1

ФИО педагога

15 лет (артикул 48674)

 $\times$ 

ΦV

Дата начала обучения

01.11.2024

Продолжить

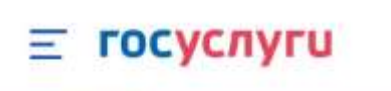

## Выберите способ оплаты

ФИ

«Улыбочка», Группа № 1 лет (артикул 48674)

#### Форма оплаты

Бесплатно

Подробнее о способах оплаты

Стоимость обучения

Бесплатно

Продолжить

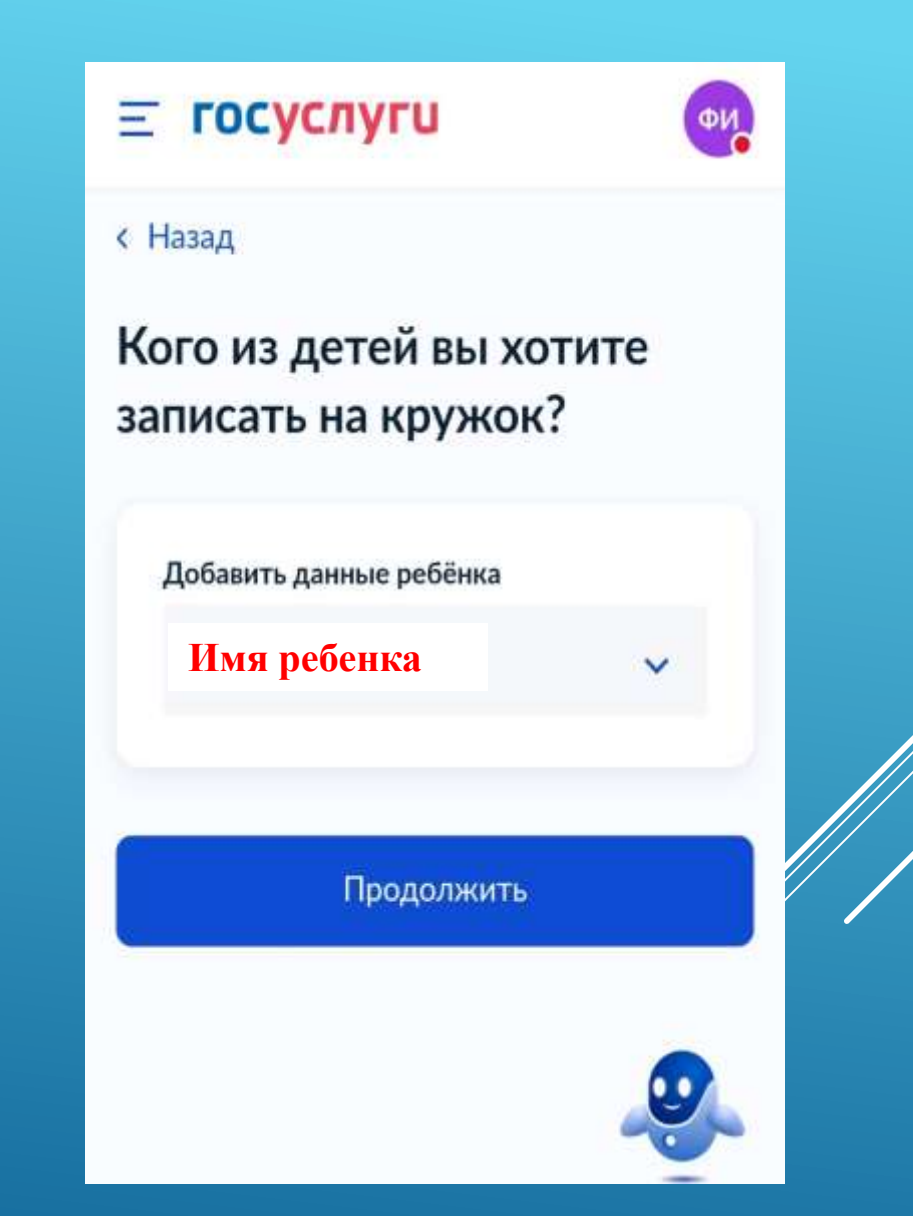

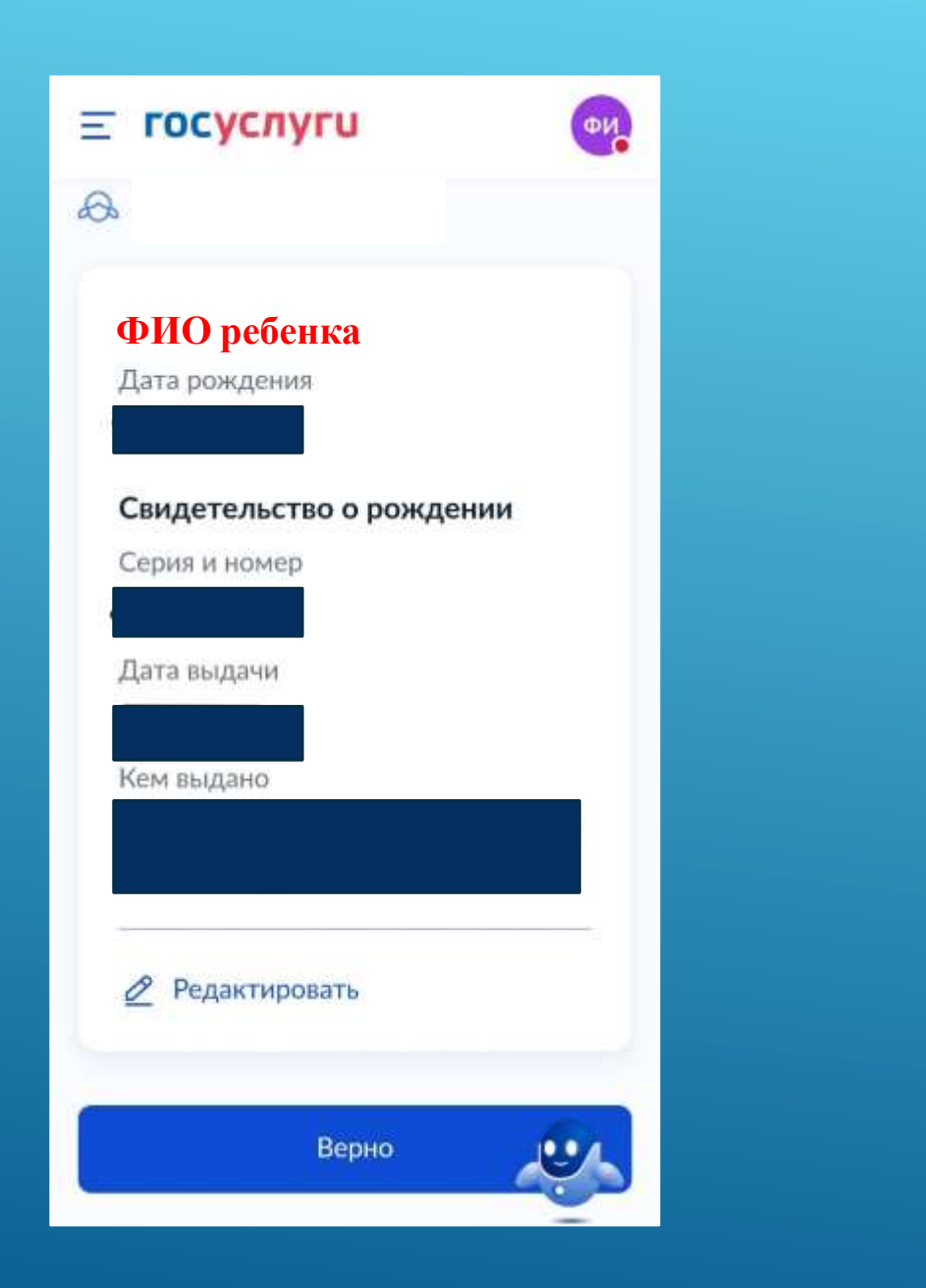

| ≡ госуслуги 🐠                             | ) |
|-------------------------------------------|---|
| < Назад                                   |   |
| Укажите СНИЛС ребёнка                     |   |
| <i>.</i>                                  |   |
| снилс<br>000-000-000 00                   |   |
| Продолжить                                |   |
|                                           |   |
| 🗸 г Кизляр                                |   |
|                                           |   |
| осударственных услуг Российской Федерации |   |
| ≡ □ ⊲                                     |   |

Далее система предлагает проверить адрес постоянной регистрации ребенка. Если данные неверные, необходимо исправить, если верные, нажать кнопку «Верно».

После необходимо проверить данные родителя, из кабинета которого подается заявка.

А именно: ФИО, дата рождения, номер снилса, паспортные данные, номер телефона, адрес электронной почты, адрес постоянной регистрации.

После этого появляется активная кнопка «Отправить заявление».

### **Е госуслуги**

#### < Назад

Правила предоставления услуги

**ØN** 

×

Согласие на обработку персональных данных

Нажимая "Отправить заявление", вы соглашаетесь с правилами предоставления услуги

Отправить заявление

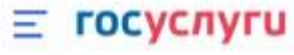

ФИ

## Заявление отправлено

Дождитесь ответа организатора обучения

Организатор рассмотрит заявление и свяжется с вами через личный кабинет Госуслуг, либо по телефону или электронной почте

При необходимости вы можете связаться с организатором, обратившись к нему по телефону, который будет указан в деталях заявления

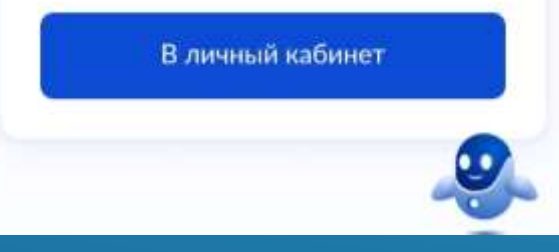

После чего на электронную почту приходят два письма.

В первом говорится о том, что заявление сформировано, а во втором, что заявление принято к рассмотрению.

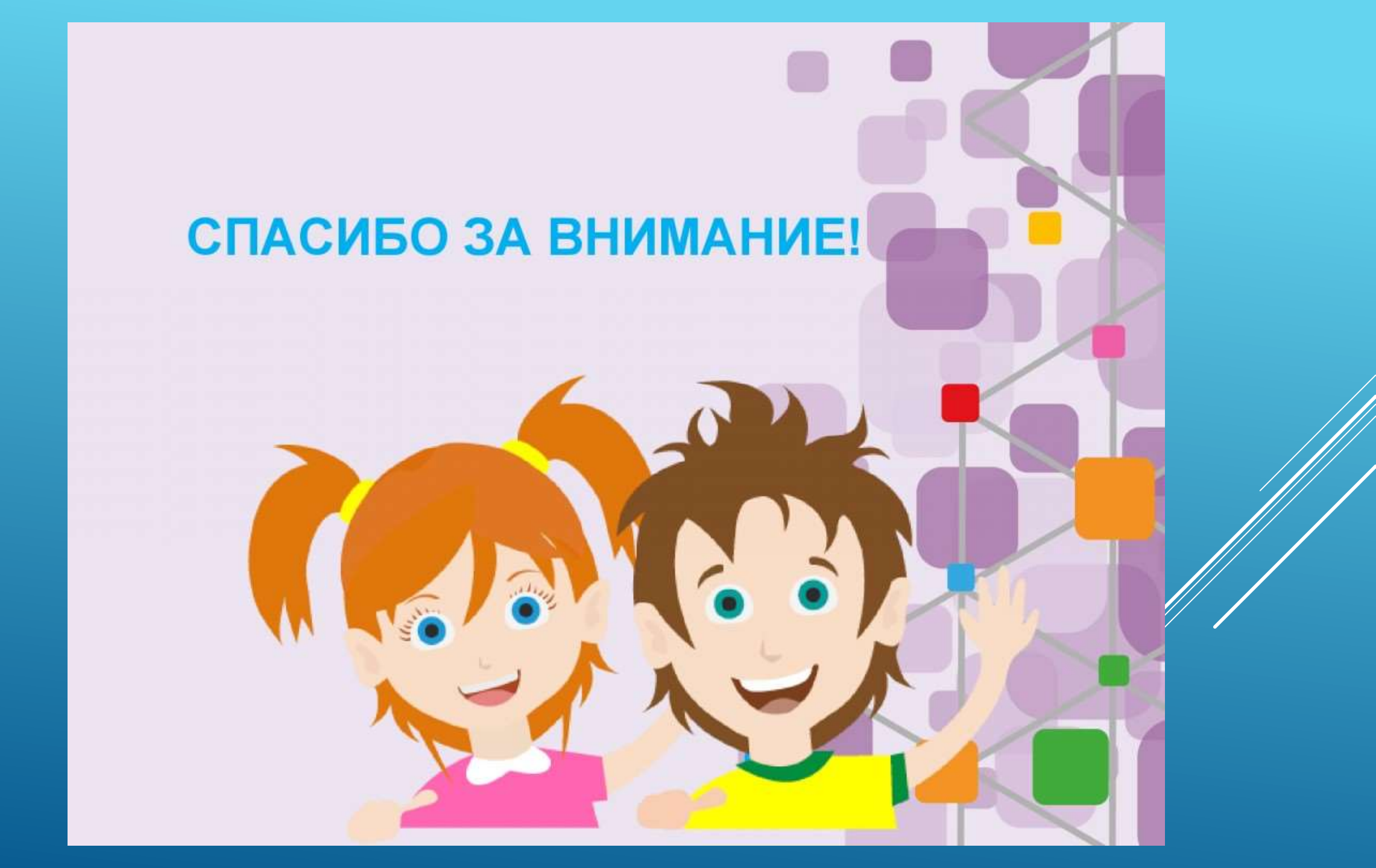